# Manual for "Call for" /Edit of application and Change Mobile number and email id

| Process 1: "Call for"/Edit of application2                      | ) |
|-----------------------------------------------------------------|---|
| Process 2: Change Mobile Number and Email address               | ţ |
| Process 3: Process to change correspondence /permanent address5 | ; |
| Process 4: Change/Reset Password6                               | 5 |

# Process 1: "Call for"/Edit of application

## Step 1: Log in with valid credentials on <a href="mailto:smash.icsi.in">smash.icsi.in</a>

## Step 2:

| (CS)  | THE INSTITUTE<br>Company Secretz<br>In PURSUIT OF PROFESS<br>Statutory body under an Act of Partie      | OF<br>aries of India<br>st Click<br>2nd Click                                            | Welcome: 31                                                             | <mark>⊘</mark> Home <mark>●</mark> Logout |
|-------|----------------------------------------------------------------------------------------------------|------------------------------------------------------------------------------------------|-------------------------------------------------------------------------|-------------------------------------------|
| номе  | MODULE - PROFILE                                                                                        | + LOGOUT                                                                                 |                                                                         |                                           |
| Welco | STUDENT SERVICES<br>COMPLAINT MANAGEMENT<br>SUBJECT EXEMPTION<br>STUDENT REGISTRATION<br>STUDY DISPATCH | APPLICATION STATUS     DOWNLOAD REGISTRATION     LETTER     DOWNLOAD ID CARD     +     + | Click on Module > Student Services > Application<br>Status<br>3rd Click |                                           |

## Step 3:

| THE INSTITUTE OF<br>Company Secretaries of In<br>PURBULT OF PROFESSIONAL EXCEL | Idia                    | Welcome: 31      | 🟠 Home 🕘 Logout   |
|--------------------------------------------------------------------------------|-------------------------|------------------|-------------------|
| HOME MODULE + PROFILE + LOG                                                    | тио                     |                  |                   |
| Application Status                                                             |                         | 1. If Stat       | tus is "Call For" |
| REGISTRATION NUMBER                                                            | REGISTRATION DATE       | APPLICATION STAT | us                |
| 316985000606/2016                                                              | 16-06-2016              | Call For 🥔       |                   |
| Basic Details 💽 Relative & Educational Detail                                  | Source of Information 2 | Call for Edit 2  |                   |
| >: Pop Up window should be enabled                                             |                         | 2. Click Here    |                   |

Step 4:

| ast Name                             |                                                                                                    |                  | R                     |                                                                                                    |                                  |                                                                      |                                                                        | 1                            |                                                    |                             |                              |
|--------------------------------------|----------------------------------------------------------------------------------------------------|------------------|-----------------------|----------------------------------------------------------------------------------------------------|----------------------------------|----------------------------------------------------------------------|------------------------------------------------------------------------|------------------------------|----------------------------------------------------|-----------------------------|------------------------------|
| ather@pouse                          | •                                                                                                    |                  | Father                | *                                                                                                    | 0                                | Please Selec                                                         | đ                                                                      |                              |                                                    |                             |                              |
| ather Name/S                         | Spouse Name                                                                                                    |                  | GS Ravikumar          |                                                                                                    | 0.1                              |                                                                      |                                                                        | 1                            |                                                    |                             |                              |
| /other Name                          | el.                                                                                                    |                  | R Jeyashree           |                                                                                                    | 0                                |                                                                      |                                                                        |                              |                                                    |                             |                              |
| adhar Card N                         | Number                                                                                                    |                  |                       |                                                                                                    | 0                                |                                                                      |                                                                        |                              |                                                    |                             |                              |
| Sender                               | Carrieros, -                                                                                                    |                  | Male                  | •                                                                                                    | ii l                             | Select Gende                                                         | ar -                                                                   | -                            | Tick Penresent                                     | e that upor                 | will have to                 |
| lationality                          |                                                                                                    |                  | Indian                |                                                                                                    | 0                                | Select Nation                                                        | nailty                                                                 |                              | enter same or n                                    | new value b                 | efore                        |
| Date of Blitth                       |                                                                                                    | 1                | 04/09/1998            |                                                                                                    | Π                                | -                                                                    | Charles and the second second                                          | 0                            | submitting the                                     | application                 | 1.                           |
| Category                             |                                                                                                    |                  | OBC                   | -                                                                                                    | 2                                | Select Categ                                                         | ory                                                                    | •                            |                                                    |                             |                              |
| Jualification                        |                                                                                                    |                  | 10th+2 passed         | •                                                                                                    |                                  | Select Qualit                                                        | lcation                                                                | ٠                            |                                                    |                             |                              |
| lub Criteria                         |                                                                                                    |                  | Select SubCriteria    | •                                                                                                    | 10                               | Select SubCr                                                         | riteria                                                                | •                            |                                                    |                             |                              |
| - Docume                             | ent Upload                                                                                                    |                  |                       |                                                                                                    |                                  |                                                                      |                                                                        |                              |                                                    |                             |                              |
| Qualifier                            | etine Cardificate Name                                                                                                    | ConsisterNey     |                       | Dath                                                                                                    |                                  |                                                                      |                                                                        |                              | 125                                                |                             |                              |
| Qualinca                             | t Desument                                                                                                    | Semester/rea     | II FILET              | nose File   No file ch                                                                                        | osen                             |                                                                      |                                                                        |                              |                                                    |                             |                              |
| Ociev.                               | , populitent                                                                                                    | Joelett          |                       | ouse the                                                                                                    |                                  | Opios                                                                | au .                                                                   |                              |                                                    |                             |                              |
| Interferences                        |                                                                                                    |                  |                       |                                                                                                    |                                  |                                                                      |                                                                        |                              |                                                    |                             |                              |
| 8L NO                                | DOCUMENT                                                                                                    | TYPE             | SEME STER/YEAR        | UPLOAD DATE                                                                                                   |                                  | TATUS                                                                | PREVIEW                                                                | REMOVE                       |                                                    |                             |                              |
| BL NO                                | DOCUMENT                                                                                                    | TTYPE<br>Icale   | BEME ITER/YEAR        | UPLOAD DATE<br>16-05-2016                                                                                     | Ap                               | proved                                                               | PREVIEW<br>Download                                                    | REMOVE                       |                                                    |                             |                              |
| 81. NO<br>1<br>2                     | DOCUMENT<br>DOB Certificate / 10th Certificate / 10th | TTYPE<br>Icate   | REWE REEVYEAR         | UPLOAD DATE<br>16-05-2016<br>16-05-2016                                                                       | Ap<br>Ap                         | proved                                                               | PREVIEW<br>Download<br>Download                                        | REMOVE                       | ot Approved" m                                     | eans user                   | will have to                 |
| 8L NO<br>1<br>2<br>3                 | DOB Certificate / 10th Certin<br>DOB Certificate / 10th Certin<br>ID Proof<br>Category Certificate                                                                                                    | TYPE<br>Icate    | REME ITER/YEAR        | UPLOAD DATE<br>16-05-2016<br>16-05-2016<br>16-05-2016                                                         | Ap<br>Ap<br>Not                  | proved<br>proved<br>Approved                                         | PREVIEW Download Download Download                                     | REMOVE<br>"N<br>upl          | ot Approved" m<br>oad this docum                   | eans user<br>nent , in ord  | will have to<br>er to submi  |
| 8L HO<br>1<br>2<br>3<br>4            | DOB Certificate / 10th Certificate<br>ID Proof<br>Category Certificate<br>Signature<br>Bodin                                                                                                    | TYPE             | NEME ITERVYEAR        | UPLOAD DATE<br>16-05-2016<br>16-05-2016<br>16-05-2016<br>16-05-2016<br>16-05-2016                             | 40<br>Ap<br>Not Ap               | ratus<br>proved<br>proved<br>Approved<br>proved                      | PREVIEW Download Download Download Download Download Download          | REMOVE<br>" N<br>upl<br>this | ot Approved" m<br>oad this docum<br>s application. | eans user<br>nent , in ord  | will have to<br>er to submi  |
| 81. NO<br>1<br>2<br>3<br>4<br>5<br>6 | DOB Certificate / 10th Certif<br>ID Proof<br>Category Certificate<br>Signature<br>Photo<br>10+2 Marksheet / Certificate                                                                                                    | TTYPE<br>Toate   | <b>16ME ITERVIEAR</b> | UPLOAD DATE<br>16-05-2016<br>16-05-2016<br>16-05-2016<br>16-05-2016<br>16-05-2016<br>16-05-2016<br>16-05-2016 | Αρ<br>Αρ<br>Ναι./<br>Αρ<br>Αρ    | ratus<br>proved<br>proved<br>proved<br>proved<br>proved<br>proved    | PREVIEW Download Download Download Download Download Download Download | REMOVE<br>" N<br>upl<br>this | ot Approved" m<br>oad this docum<br>s application. | eans user<br>nent , în ord  | vill have to<br>er to submi  |
| 8L NO<br>1<br>2<br>3<br>4<br>5<br>6  | DOB Certificate / 10th Certin<br>ID Proof<br>Category Certificate<br>Signature<br>Photo<br>10+2 Marksheet / Certificate                                                                                                    | toste            | <b>LEME ITERVIEAR</b> | UPLOAD DATE<br>16-05-2016<br>16-05-2016<br>16-05-2016<br>16-05-2016<br>16-05-2016<br>16-05-2016               | 40<br>Ap<br>Not/<br>Ap<br>Ap     | Approved<br>proved<br>proved<br>proved<br>proved<br>proved           | PREVIEW<br>Download<br>Download<br>Download<br>Download<br>Download    | REMOVE<br>"N<br>upl<br>this  | ot Approved" m<br>oad this docum<br>s application. | eans user<br>ent , in ord   | will have to<br>ler to submi |
| 8L NO<br>1<br>2<br>3<br>4<br>5<br>5  | DOB Certificate / 10th Certin<br>ID Proof<br>Category Certificate<br>Signature<br>Photo<br>10+2 Marksheet / Certificate                                                                                                    | r type<br>ficate | <b>LEME ITERVIEAR</b> | UPLOAD DATE<br>16-05-2016<br>16-05-2016<br>16-05-2016<br>16-05-2016<br>16-05-2016<br>16-05-2016               | 40<br>Ap<br>Not/<br>Ap<br>Ap     | ratus<br>proved<br>proved<br>proved<br>proved<br>proved<br>proved    | PREVIEW Download Download Download Download Download Download Download | REMOVE<br>"N<br>upl<br>this  | ot Approved" m<br>oad this docum<br>s application. | eans user<br>ent , in ord   | vill have to<br>ier to submi |
| 8L NO<br>1<br>2<br>3<br>4<br>5<br>6  | DOB Certificate / 10th Certi<br>ID Proof<br>Category Certificate<br>Signature<br>Photo<br>10+2 Marksheet / Certificate                                                                                                    | r Type<br>Toate  | ABME ITERVYEAR        | UPLOAD DATE<br>16-05-2016<br>16-05-2016<br>16-05-2016<br>16-05-2016<br>16-05-2016<br>16-05-2016               | Ар<br>Ар<br>Ар<br>Ар<br>Ар<br>Ар | proved<br>proved<br>proved<br>proved<br>proved<br>proved<br>proved   | PREVIEW Download Download Download Download Download Download Download | " N<br>upl<br>this           | ot Approved" m<br>oad this docum<br>s application. | eans user<br>eent , in ord  | will have to<br>er to submi  |
| 81.NO<br>1<br>2<br>3<br>4<br>5<br>6  | DOB Certificate / 10th Certi<br>ID Proof<br>Category Certificate<br>Signature<br>Photo<br>10+2 Marksheet / Certificate                                                                                                    | T TYPE<br>foate  | 2016                  | UPLOAD DATE<br>16-05-2016<br>16-05-2016<br>16-05-2016<br>16-05-2016<br>16-05-2016<br>16-05-2015<br>16-05-2018 | Ap<br>Ap<br>Not<br>Ap<br>Ap      | rartus<br>proved<br>proved<br>proved<br>proved<br>proved<br>proved   | PREVIEW<br>Download<br>Download<br>Download<br>Download<br>Download    | REMOVE<br>"N<br>upl<br>this  | ot Approved" m<br>oad this docum<br>s application. | ieans user<br>ient , in ord | will have to<br>er to submi  |
| 81.800<br>1<br>2<br>3<br>4<br>5<br>6 | DOB Certificate / 10th Certificate<br>ID Proof<br>Category Certificate<br>Signature<br>Photo<br>10+2 Marksheet / Certificate<br>Remarks History                                                                                                    | T TYPE           | <b>LEME ITERVYEAR</b> | UPLOAD DATE<br>16-05-2016<br>15-05-2018<br>15-05-2018<br>15-05-2018<br>15-05-2018<br>15-05-2018<br>15-05-2018 | Ар<br>Ар<br>Not /<br>Ар<br>Ар    | proved<br>proved<br>Approved<br>proved<br>proved<br>proved<br>proved | PREVIEW<br>Download<br>Download<br>Download<br>Download<br>Download    | REMOVE<br>"Nup<br>this       | ot Approved" m<br>oad this docum<br>s application. | ieans user v                | vill have to<br>er to submi  |

## Step 5:

| HOME MODULE + PROFILE + LOGOUT                                                  |                                                               |  |
|---------------------------------------------------------------------------------|---------------------------------------------------------------|--|
|                                                                                 |                                                               |  |
| Application Status                                                              |                                                               |  |
| REGISTRATION NUMBER REGISTRATION DATE                                           | APPLICATION STATUS                                            |  |
| 316985000808/2016 18-08-2018                                                    | ReSubmit                                                      |  |
| Basic Details 🗿 Relative & Educational Details 👰 Source of Information 👰 Upload | Document 2                                                    |  |
| Now Applic<br>approved.                                                         | ation status will be "Resubmit", till the time application is |  |
| Best viewed on screen resolution 1024x                                          | 768 pixels                                                    |  |
| Website best viewed in IE9, Mozila 38.0 and above, C                            | hrome 39.0, Safari 5.0.1                                      |  |

# Process 2: Change Mobile Number and Email address

Step 1:

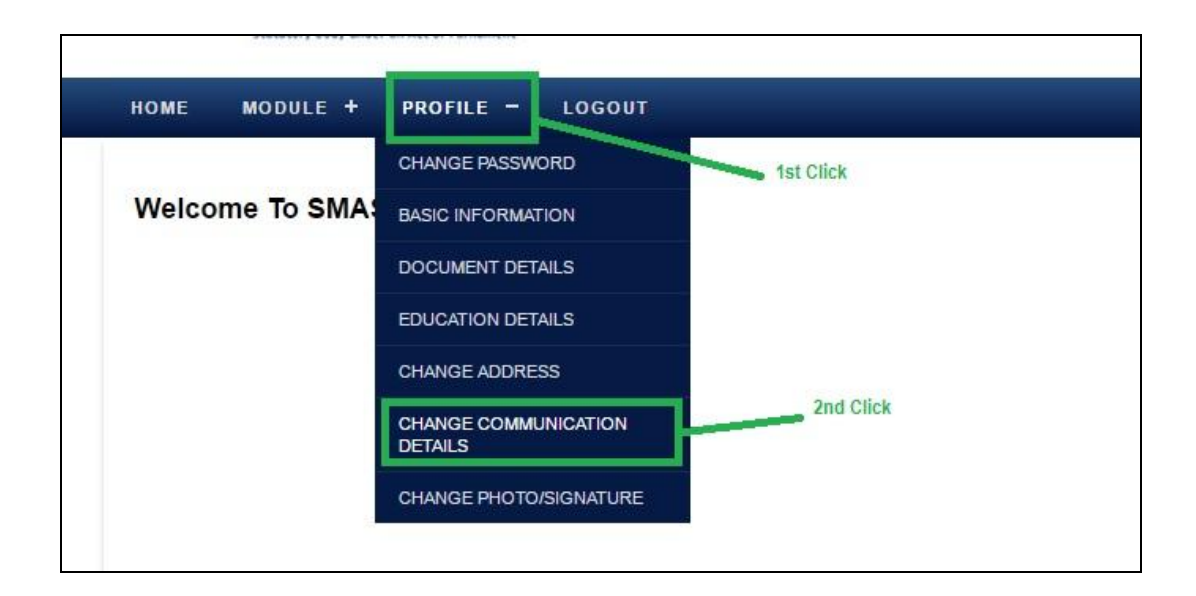

## Step 2:

| THE IN:<br>Compare<br>Statutory body of | STITUTE OF<br>ny Secretaries of India<br>of PROFESSIONAL EXCELLENCE<br>of Professional Excellence |                              | Welcome: 31 | 🟠 Home 🚇 Logout |
|-----------------------------------------|---------------------------------------------------------------------------------------------------|------------------------------|-------------|-----------------|
| HOME MODULE +                           | PROFILE + LOGOUT                                                                                  |                              |             |                 |
| Change Commu                            | nication Details                                                                                  |                              |             |                 |
|                                         |                                                                                                   |                              |             |                 |
| Current Mobile Number                   | 9177777777                                                                                        | Enter your new mobile number |             |                 |
| Update New Mobile Num                   | nber 91                                                                                           |                              |             |                 |
| Current Email Address                   | abc@gmail.com                                                                                     | Enter your new email address |             |                 |
| Update New Email Addre                  | ess                                                                                               |                              | ]           |                 |
| 57/0                                    | After Updating Communication detail , c                                                           | lick on                      |             |                 |
| Save                                    | "Save" button                                                                                     |                              |             |                 |

# Process 3: Process to change correspondence /permanent

## address

## Step 1: After Log in

| Company<br>IN PURSUIT OF<br>Statutory body under | Secretaries of India           |
|--------------------------------------------------|--------------------------------|
| HOME MODULE +                                    | PROFILE - LOGOUT               |
|                                                  | CHANGE PASSWORD                |
| Welcome To SMA:                                  | BASIC INFORMATION 1st Click    |
|                                                  | DOCUMENT DETAILS               |
|                                                  | EDUCATION DETAILS              |
|                                                  | CHANGE ADDRESS                 |
|                                                  | CHANGE COMMUNICATION 2nd Click |
|                                                  | CHANGE PHOTO/SIGNATURE         |
|                                                  |                                |

## Step 2: To change Correspondence address

| Search Criteria |                        |                                                                              |                               |
|-----------------|------------------------|------------------------------------------------------------------------------|-------------------------------|
| - Search Chiena |                        |                                                                              |                               |
| Address Type    | All                    | Y                                                                            | Search Clear                  |
|                 | 4-4 01-1-              |                                                                              |                               |
| — Search Result | TSE CIICK              |                                                                              |                               |
|                 |                        |                                                                              | Total Records: 2 Page Size 20 |
| SELECT          | ADDRESS TYPE 🔻         | FULL ADDRESS 🔻                                                               | PIN CODE 🔻                    |
|                 | Correspondence Address | D-49, Anand Apartments, D 49, Anand apartments, 50<br>LB road, Thiruvanmiyur | 600041                        |
|                 |                        | D-49, Anand Apartments, D 49, Anand apartments, 50                           | 600041                        |

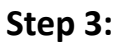

| Change Address     |                 |   |                                             |
|--------------------|-----------------|---|---------------------------------------------|
|                    |                 |   |                                             |
| Country *          | Soloct Country  | • |                                             |
| State (Desuine a f | Colort Country  | - |                                             |
| State/Province •   | Select State    |   |                                             |
| District *         | Select District | • |                                             |
| City *             | Select City     | * |                                             |
| Address Line 1 *   |                 |   | After Undating new address, click on "Save" |
| Address Line 2     |                 |   | button.                                     |
| Address Line 3     |                 |   |                                             |
| Postal Code *      |                 |   |                                             |
| Save Close         |                 |   |                                             |

Note: Same process will be for changing permanent address.

## **Process 4: Change/Reset Password**

#### Step 1: Log in with valid credentials on smash.icsi.in

Step 2: Click on Profile > Change Password

| - LOGOUT |
|----------|
| SSWORD   |
|          |
|          |
|          |

| Change Password   |                        |
|-------------------|------------------------|
| Did Password*     |                        |
| Vew Password*     | (Minimum 8 Characters) |
| Confirm Password* | (Minimum 8 Characters) |
| Submit Reset      |                        |